## **Creating News Stories**

## To Log On

- Click "Log In" link (bottom of your school's web site), or navigate to http://yourschoolname.nebo.edu/user
- 2. Enter your Username (firstname.lastname) and Password (set by you).

## **Create a News Story**

- 1. Click "Add content"
- 2. Click "Story"
- 3. Fill out the *Create Story* form.
  - a. Type a *Title* for your article
  - b. Enter writer or photographer in the Attributions field (if not the PR person)
  - c. Type /Write the story into the **Body** field.
    - i. To avoid getting extra garbage text when you Copy & Paste from a word processor,

use the "Paste from Word" button.

- ii. Check line breaks of your article to make sure they break in the proper places; you might have to backspace or hit return to correct.
- d. Upload/Attach Image(s) to your article. (Prev. & Next buttons automatically appear when multiple images are attached.)
  - i. Expand the "File attachments" section by clicking on it.
  - ii. Click the "Browse" or "Choose File" button and select your picture.
  - (It will be automatically sized.)
  - iii. Click "Upload"
- e. Add a Caption.
  - i. For attached images, the filename is the *Description* or default caption.
  - ii. To add your own caption, change the *Description*.
- 4. Click "Save" to publish the article.

## To Delete an article

- 5. Click the title of the article
- 6. Select "Edit" tab
- 7. Click "Delete" at the bottom of the page

Note:

• The image filename may not contain special characters (!@#\$%^&\*/...).